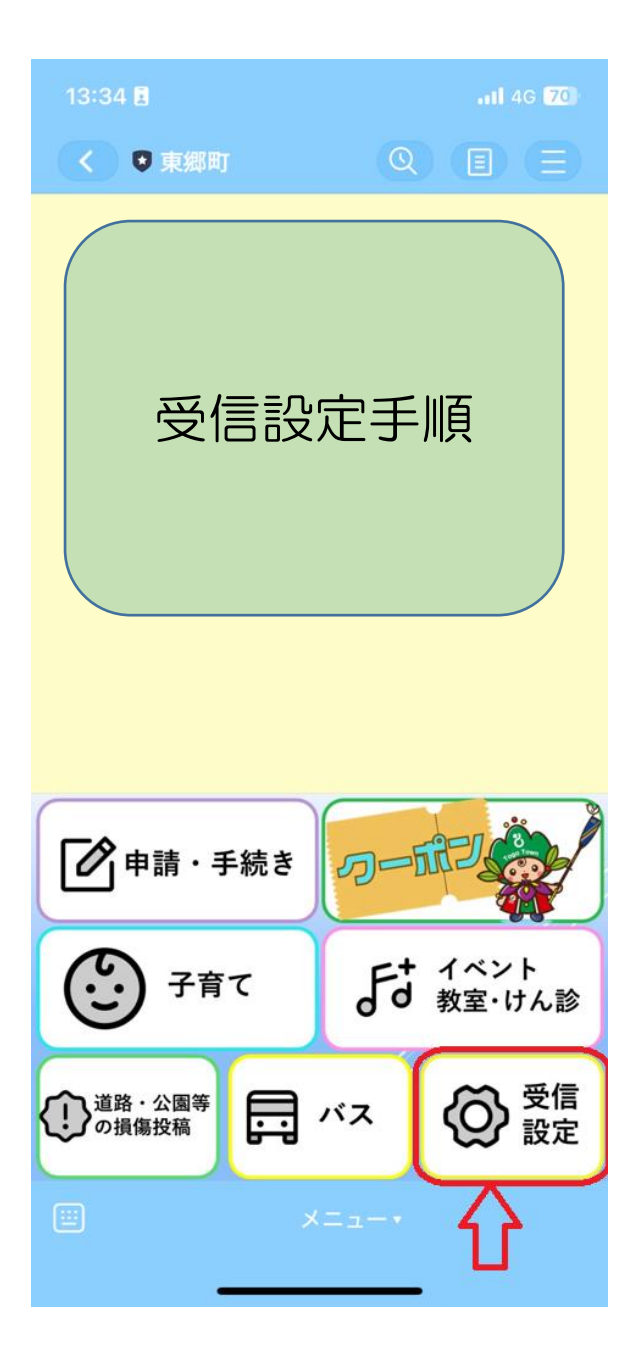

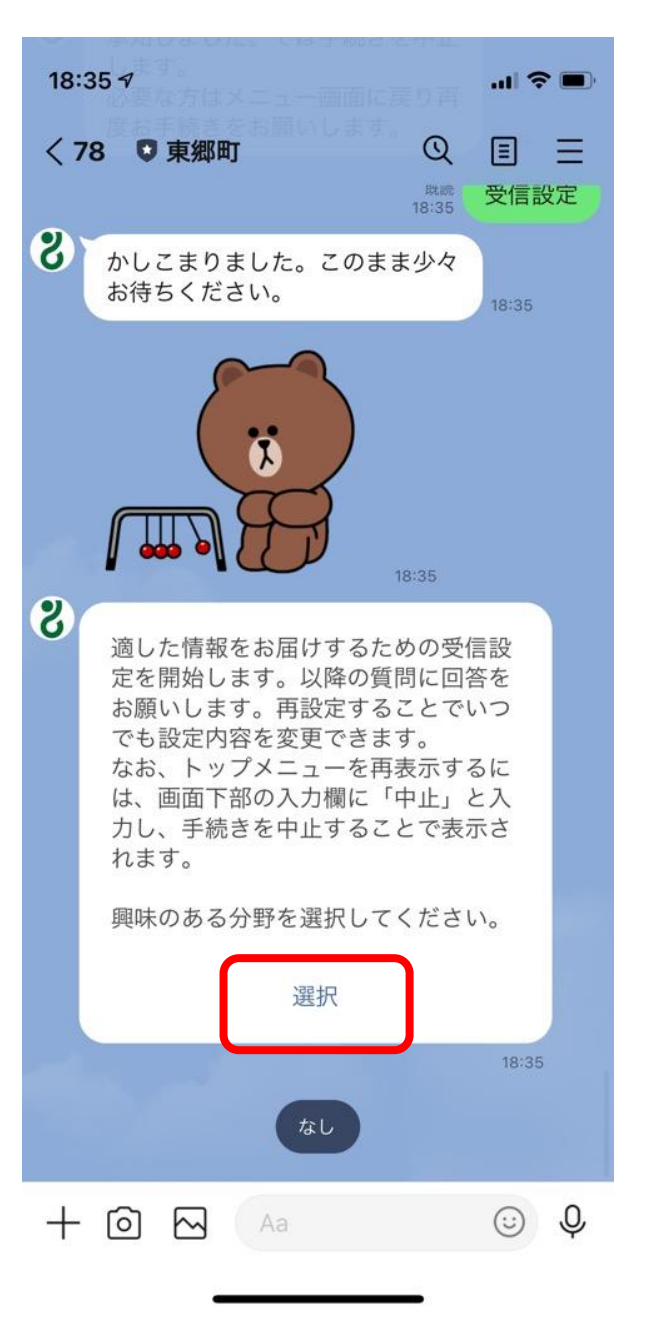

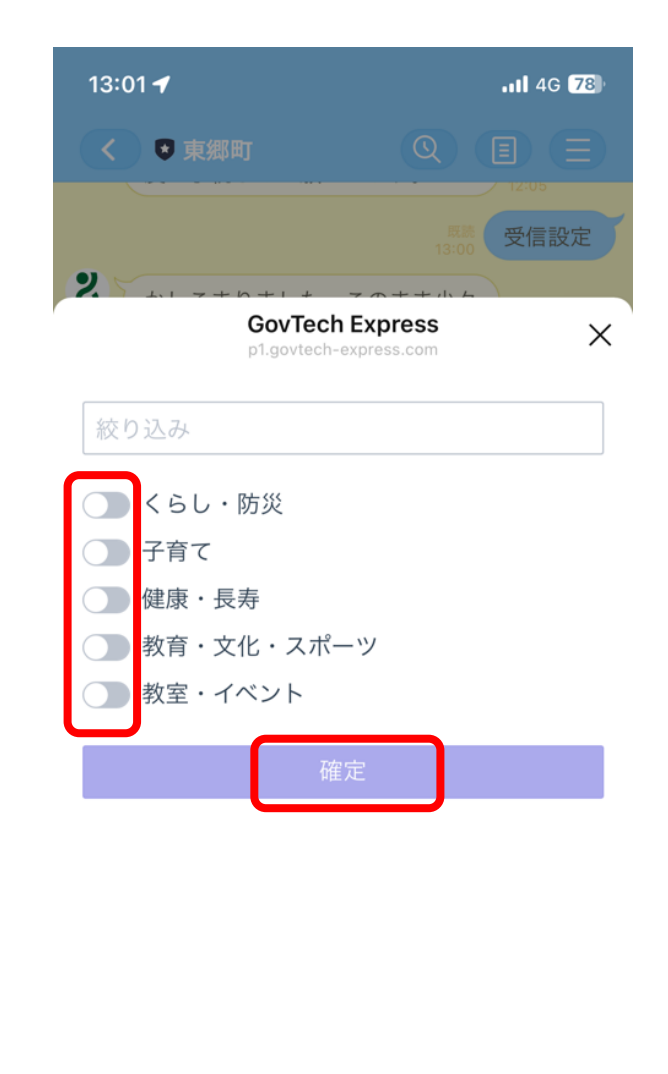

①受信設定をタップ

② 選択をタップ

③ 興味のある分野をタップ(複数選択可) した後、確定をタップ

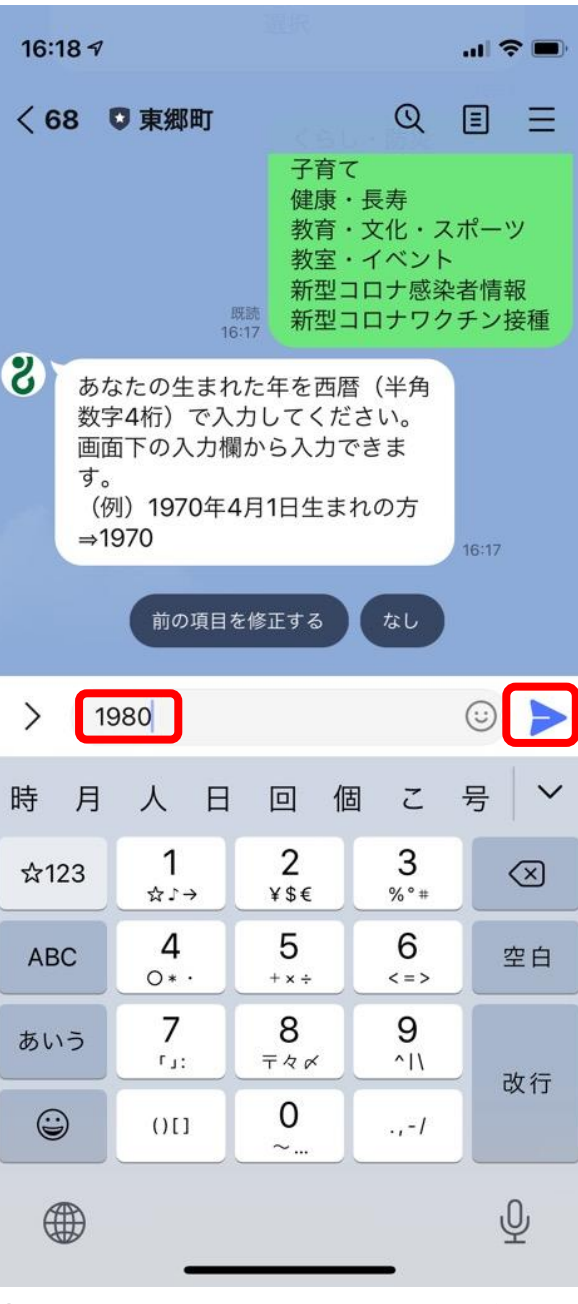

④ 生年月日の西暦4桁を入力し送信

| 16:18 ≠ <b> </b>                                                                                                    |
|----------------------------------------------------------------------------------------------------|
| < 68 ♥東郷町 ◎ 国 三                                                                                                    |
| 定を開始します。以降の質問に回答を<br>お願いします。                                                                                        |
| 興味のある分野を選択してください。                                                                                                   |
| 選択                                                                                                    |
| 15:57                                                                                                    |
| くらし・防災<br>子育て<br>健康・長寿<br>教育・文化・スポーツ<br>教室・イベント<br>新型コロナ感染者情報<br>新型コロナワクチン接種                                        |
| <ul> <li>8 あなたの生まれた年を西暦(半角<br/>数字4桁)で入力してください。<br/>画面下の入力欄から入力できま<br/>す。<br/>(例)1970年4月1日生まれの方<br/>⇒1970</li> </ul> |
| 既読 <b>1980</b><br>16:18                                                                                             |
|                                                                                                    |
| 前の項目を修正する 男性 女性 回答しない                                                                                               |
|                                                                                                    |

⑤ 自認する性別をタップ

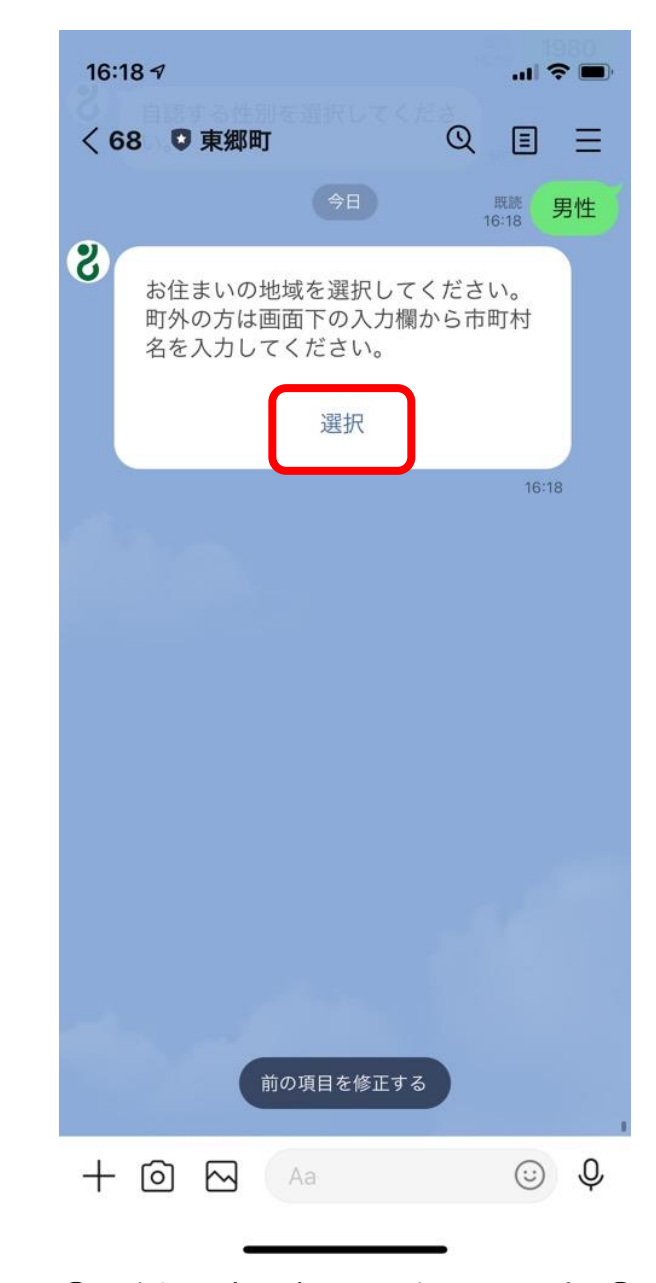

⑥ 東郷町内の方のみ選択をタップし⑦へ(町外の方は操作せず⑧へ)

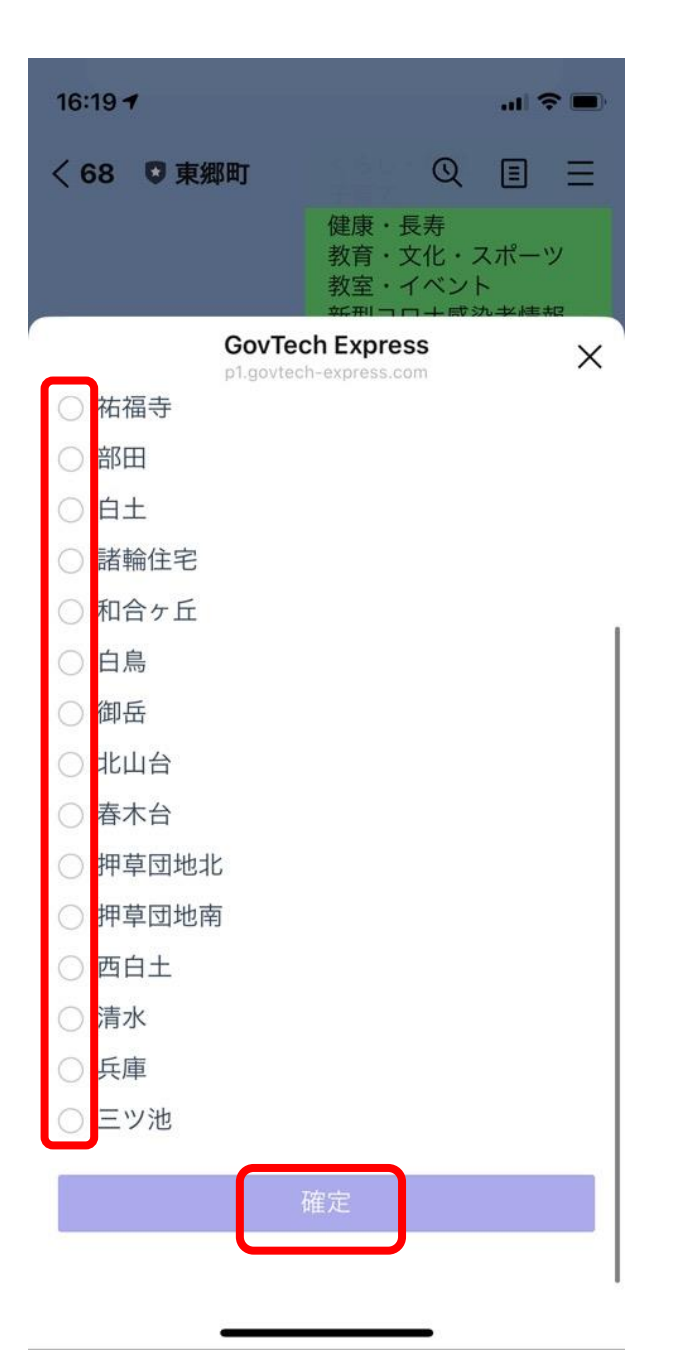

⑦ お住まいの地域を選択後、確定をタップし ⑨へ

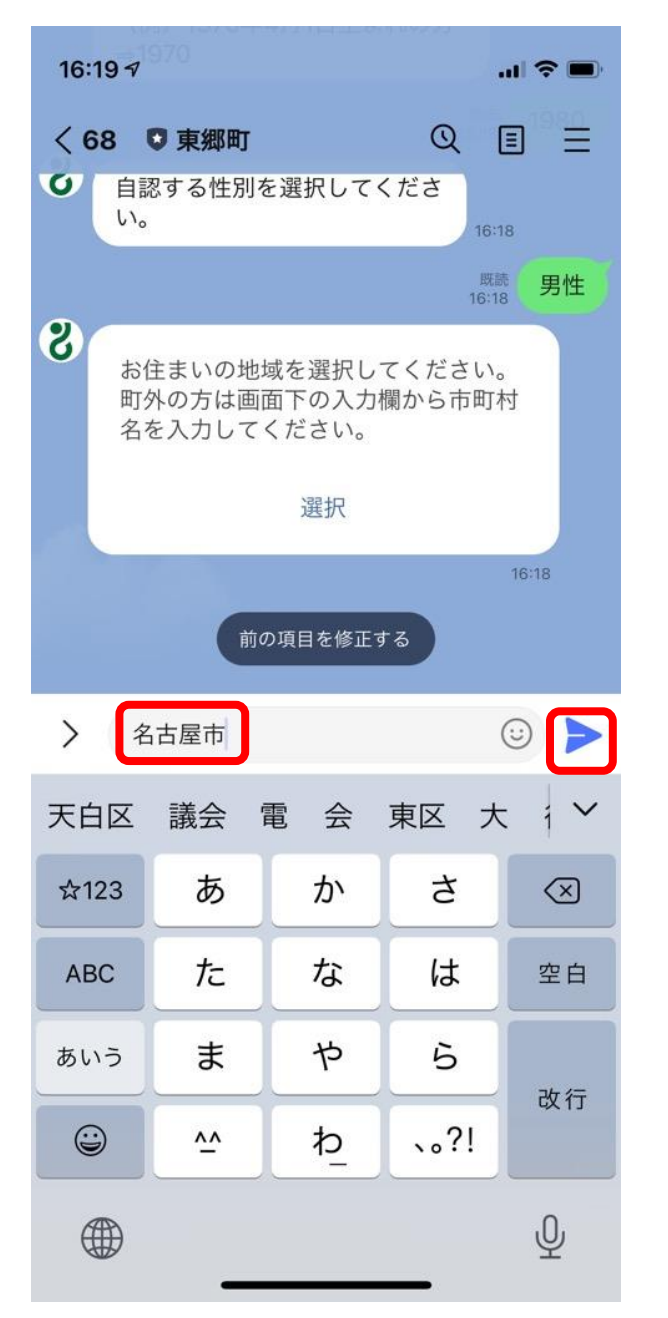

⑧ 町外の方はお住まいの市町村名を入力 し送信。(町内の方は操作せず⑨へ)

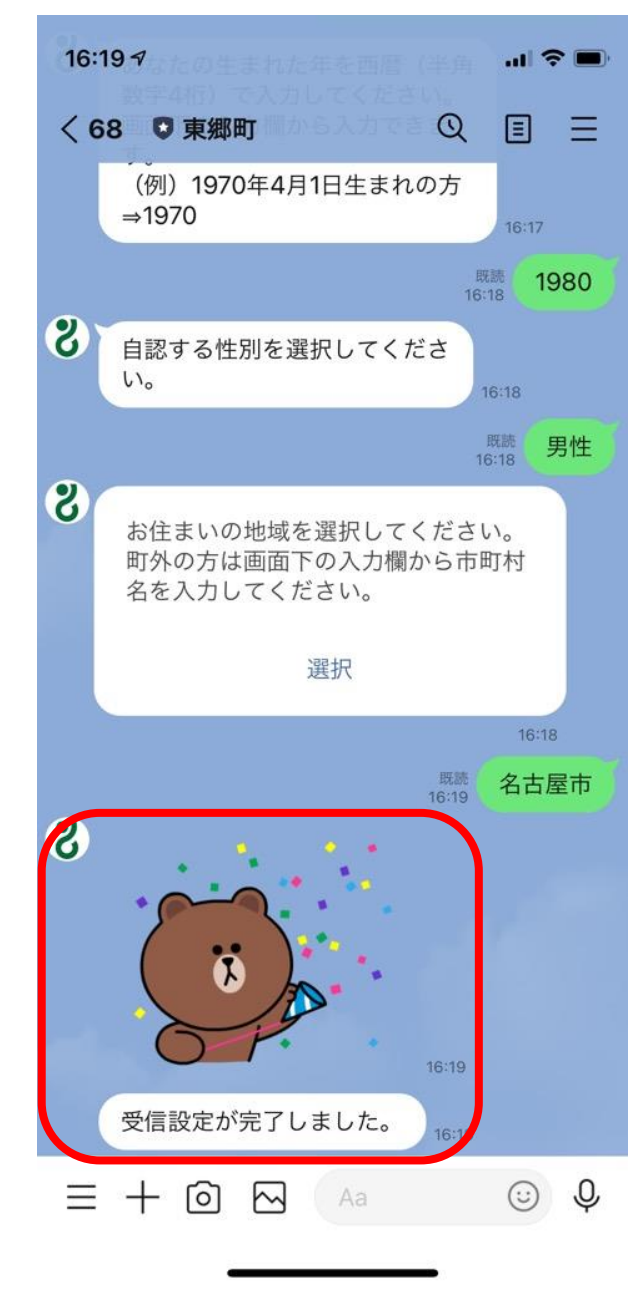

⑨ 赤枠のメッセージが配信され設定完了。